DoComo ドメイン設定変更の手順

DoCoMo サイト: http://www.nttdocomo.co.jp

上記URLにアクセスする。

スマートフォンの場合

① M y docomo にログイン

 ② 受信するメールに「noreply@gkseikyo.jp」および「@tokugaku.jp」を追加登 録してください。

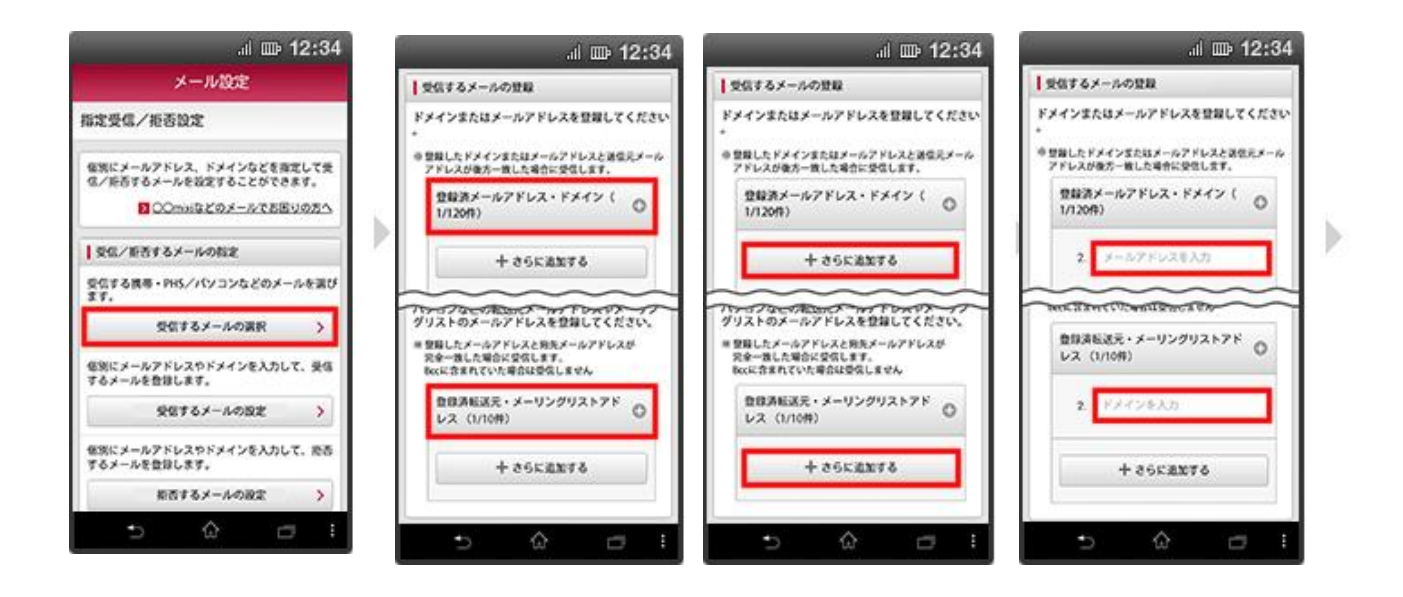

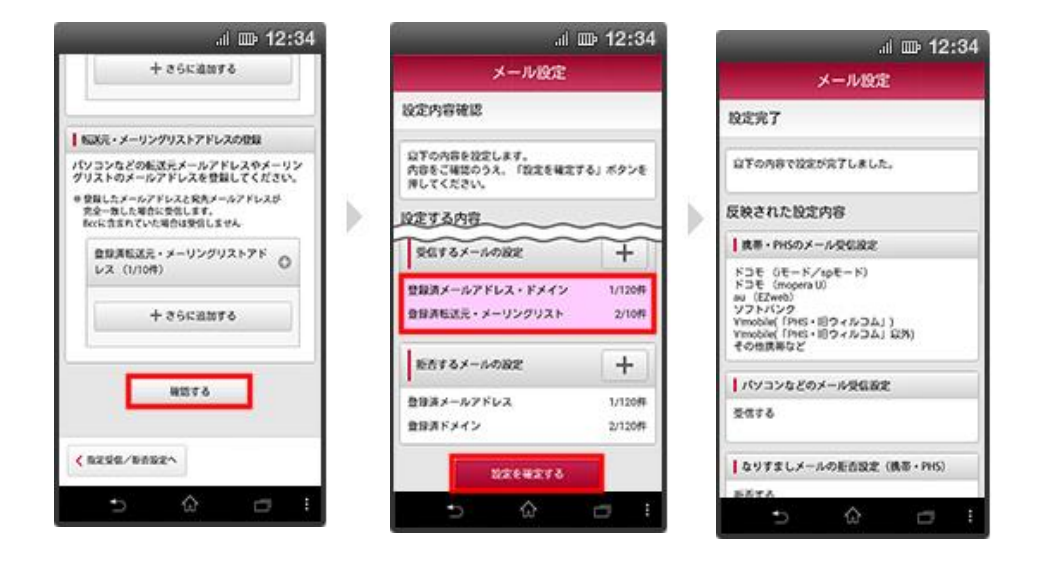

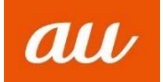

# ドメイン設定変更の手順

au サイト: <u>http://www.au.kddi.com/</u>

上記URLにアクセスする。

スマートフォンの場合

ログインボタンをタップ
 auIDでログイン

下記の通り設定を行う。

# ②の入力欄に「<u>noreply@gkseikyo.jp</u>」および「@tokugaku.jp」

と入力して「登録」を選択します。

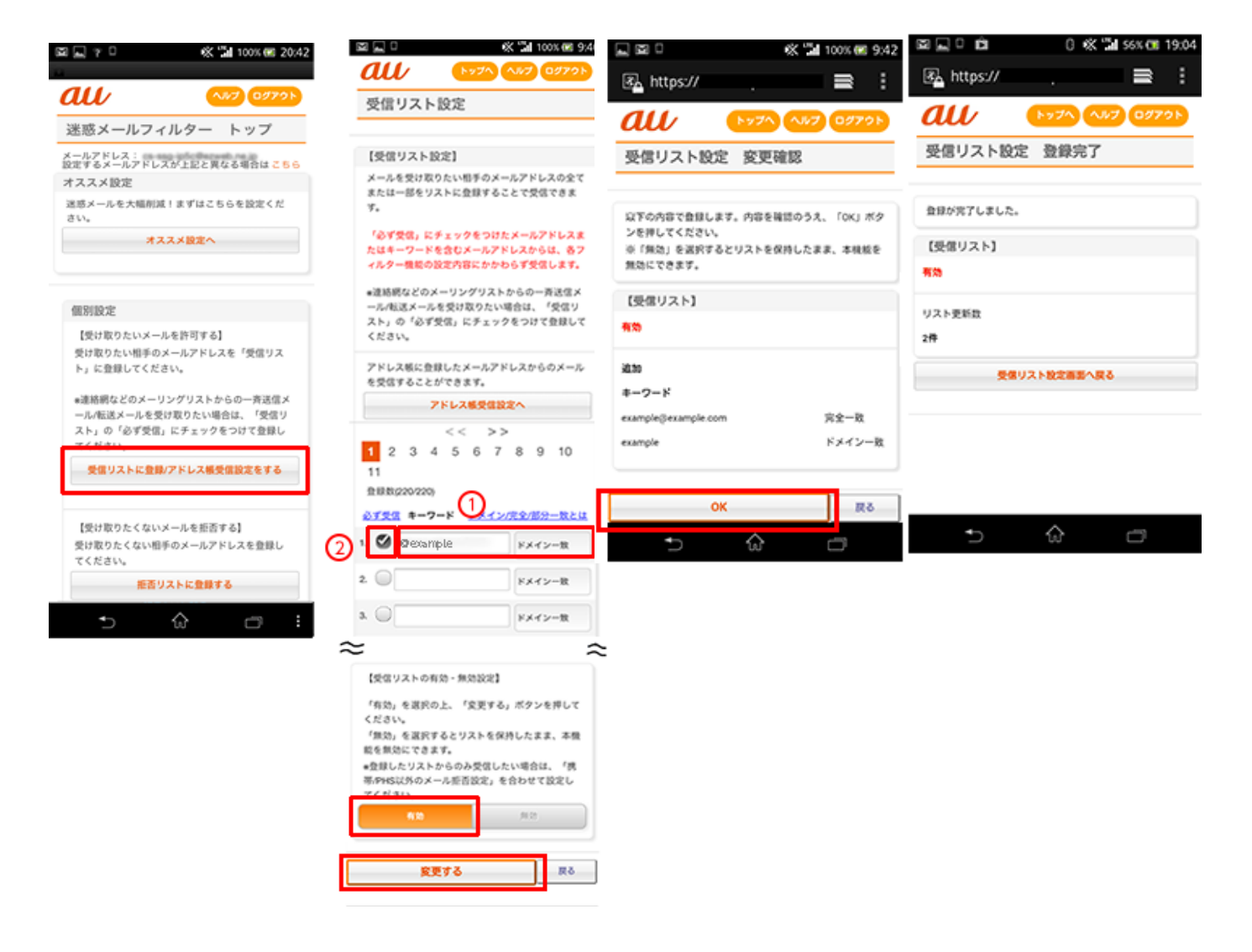

ログインボタンをタップ
 auIDでログイン

下記の通り設定を行う。

②の入力欄に「<u>noreply@gkseikyo.jp</u>」および「@tokugaku.jp」

と入力して「登録」を選択します。

| au ID                                            | a connect.auone.jp C                            | au ID                                                                                                    | ID                                                                    |
|--------------------------------------------------|-------------------------------------------------|----------------------------------------------------------------------------------------------------|-----------------------------------------------------------------------|
| ログイン                                             |                                                 | EZ番号通知確認                                                                                                    |                                                                       |
| ログイン                                             | au IDとパスワードを入力して<br>ログインする<br>au ID(電話番号/任意のID) | お客さまが、ご使用の機種で料<br>「auのパートナーサービス」と<br>EZweb上の関等のサービス(<br>サービス」といいます)を通覧<br>ためには、両サービスを運営す                    | 特定のサービス(以下<br>といいます)と、<br>以下「EZパートナー<br>見してご利用いただく<br>する K D D 1 株式会社 |
| au ID・パスワードを忘れた                                  | パスワード(8桁以上英数記号)                                 | <ul> <li>(以下)下テーラ」といい。</li> <li>EZ番号を通知する必要があり。</li> <li>EZ番号を通知するau携帯電話</li> <li>300000 換帯電話を選択</li> </ul> | (9) へ、お各さまの<br>ます。<br>話:                                              |
| au IDとバスワードを入力して V<br>ログインする                     | パスワードを表示する<br>✔<br>ログインしたままにする                  | パートナー名:<br>KDDI株式会社<br>EZ番号を通知する場合は、「<br>意のうえ、「同意する」を押し<br>同意されない場合は、手続きる<br>知を行いません。                       | ご利用上の注意」に同<br>,てお進みください。<br>E中断し、EZ番号の通                               |
| COPYRIGHT # KDDI CORPORATION ALL RIGHT RESERVED. | ログイン                                            | □ ご利用上の注意を!                                                                                                 | 読む(必読) 🔻                                                              |
|                                                  | au ID・バスワードを忘れた ≫                               | 同意する                                                                                                    | 5                                                                     |
|                                                  | au ID新規登録 >                                     | 同意しな                                                                                                    | .uv                                                                   |
|                                                  |                                                 | EZ番号とは、サイト上でお客様の<br>を確認するための専用の番号です                                                                         | DEZwebご契約の有無<br>た。                                                    |
|                                                  | < > ① ①                                         | COPYRIGHT © KDDI CORPORATION                                                                                | ALL RIGHT RESERVED.                                                   |

| ~**7                                                                       |
|----------------------------------------------------------------------------|
| 迷惑メールフィルター トップ                                                             |
| TOPIC 詳しくはこちら                                                              |
| 大事なお知らせ                                                                    |
| 迷惑メールフィルターの「受信リスト」「拒否リスト」に<br>ついて機能改善いたしました。                               |
|                                                                            |
| オススメ設定                                                                     |
| 迷惑メールを大幅削減!まずはこちらを設定ください。                                                  |
| オススメ設定をする                                                                  |
| 個別設定                                                                       |
| 【受け取りたいメールを許可する】<br>受け取りたい相手のメールアドレスを「受信リスト」に登<br>録してください。                 |
| ●連絡網などのメーリングリストからの一斉送信メール/転送メールを受け取りたい場合は、「受信リスト」の「必ず受信」にチェックをつけて登録してください。 |
| 受信リストに登録/アドレス帳受信設定をする                                                      |

| 受信!                                                                                                    | ノスト語                                     | 设定                                                                                                    |                                                |                                                                                                    |
|----------------------------------------------------------------------------------------------------|------------------------------------------|----------------------------------------------------------------------------------------------------|------------------------------------------------|----------------------------------------------------------------------------------------------------|
|                                                                                                    |                                          |                                                                                                    |                                                |                                                                                                    |
| 【受信!                                                                                                    | ノスト胺                                     | 定]                                                                                                    |                                                |                                                                                                    |
| メールを<br>部をリス                                                                                                    | <ul> <li>・受け取り</li> <li>・トに登録</li> </ul> | たい相手<br>(すること)                                                                                                    | のメールア<br>で受信でき                                 | 「ドレスの全てまたは<br>「ます。                                                                                                    |
| 「必ずタ<br>ワードを                                                                                                    | と問ったチ<br>注合むメー                           | ェックを<br>ルアドレ                                                                                                    | つけたメー<br>スからは、                                 | -ルアドレスまたはキ<br>各フィルター機能の                                                                                                    |
| 走的 普片                                                                                                    | . 10/10/40 6                             | 9 文語し                                                                                                    | 8.90                                           |                                                                                                    |
| ■連絡網<br>メールを                                                                                                    | などのメ-<br>:受け取り                           | ーリング!<br>たい場合                                                                                                    | リストから<br>は、「受信                                 | の一斉送信メール/転<br>「リスト」の「必ず受                                                                                                    |
| 信」にヲ<br>ぉ「必ず                                                                                                    | ・<br>エックを<br>受信』に:                       | つけて登<br>チェックす                                                                                                    | 録してくだ<br>Eつけた場                                 | !さい。<br>合も、「ウィルスメ・                                                                                                    |
| ル規制」                                                                                                    | でウィル                                     | ス検知さ                                                                                                    | れたメール                                          | は受信しません。                                                                                                    |
| アドレス                                                                                                    | 板に登録                                     | したメー                                                                                                    | ルアドレス                                          | からのメールを受信                                                                                                    |
| ることか                                                                                                    | べできます                                    |                                                                                                    | * AE 25.40 (C                                  | 10.0                                                                                                    |
|                                                                                                    |                                          | JED.                                                                                                    | < 80.0018.00                                   | LEA.                                                                                                    |
|                                                                                                    |                                          | <                                                                                                    | < >>                                           | >                                                                                                    |
| 1 2<br>登録数(                                                                                                    | 3 4<br>1/220)                            | 56                                                                                                    | 78                                             | 9 10 11                                                                                                    |
|                                                                                                    |                                          |                                                                                                    |                                                |                                                                                                    |
| 必ず受信                                                                                                    | キーワ                                      | 7ード                                                                                                    | E:                                             | メイン/完全/部分一数                                                                                                    |
| . 0                                                                                                    | <b>≠</b> −9                              | 7−ド<br>Øezw                                                                                                    | reb.ne.jp                                      | <u>メイン/完全/部分一数</u><br>完全一致                                                                                                    |
| ) Ø                                                                                                    | *-5                                      | 7—ド<br>©ezw                                                                                                    | <u>F:</u><br>/eb.ne.jp                         | <u>×イン/完全/部分一数</u><br>完全一致                                                                                                    |
| ) Ø                                                                                                    | <b>キー</b> り                              | 7— K<br>©ezv                                                                                                    | <u>k:</u><br>veb.ne.jp                         | <u>メイン/完全/部分</u> 一数<br>完全一取<br>ドメイン一致                                                                                                    |
|                                                                                                    | *-5                                      | 7—ド<br>©ezw                                                                                                    | <u>K:</u><br>veb.ne.jp                         | ×イン/完全/部分一数<br>完全一政<br>ドメイン一致                                                                                                    |
|                                                                                                    | キーワ                                      | 7—ド<br>j©ezv                                                                                                    | <u>F:</u><br>veb.ne.jp                         | ×イン/完全/部分一数<br>完全一政<br>ドメイン一致<br>ドメイン一致                                                                                                    |
|                                                                                                    | *-9                                      | vezw<br>Wezw                                                                                                    | K:<br>veb.ne.jp                                | ×イン/完全/部分一数<br>完全一政<br>ドメイン一致<br>ドメイン一致                                                                                                    |
|                                                                                                    | *-9                                      | vezv                                                                                                    | <u>k</u> ;<br>veb.ne.jp                        | <u>×イン/完全/部分一数</u><br>完全一致<br>ドメイン一致<br>ドメイン一致<br>ドメイン一致                                                                                           |
|                                                                                                    | *-9                                      | رو<br>رو<br>رو<br>رو<br>رو<br>رو<br>رو<br>رو<br>رو<br>رو<br>رو<br>رو<br>رو<br>ر                                                                                                    | <u>F:</u><br>reb.ne.jp                         | ×イン/東参/用外一数<br>完全一級<br>ドメイン一致<br>ドメイン一致<br>ドメイン一致                                                                                                  |
| 9.                                                                                                    | *-5                                      | ۵ezw                                                                                                    | <u>F:</u>                                      | ×イン/東令/用外一数<br>完全一致<br>ドメイン一致<br>ドメイン一致<br>ドメイン一致<br>ドメイン一致                                                                                        |
| 9. O                                                                                                    | *-5                                      | 2-k<br>Wezv                                                                                                    | <u>E</u> 2<br>veb.ne.jp                        | x イン/東令/用外一教<br>完全一致<br>ドメイン一致<br>ドメイン一致<br>ドメイン一致<br>ドメイン一致<br>ドメイン一致                                                                             |
| 9. 0                                                                                                    | <b>≠</b> −7                              | олерия<br>10 еги<br>5 б                                                                                                    | <pre> F3     reb.ne.jp     </pre>              | xイン/東会/用外一般<br>完全一致<br>ドメイン一致<br>ドメイン一致<br>ドメイン一致<br>ドメイン一致<br>ドメイン一致<br>9 10 11                                                                   |
| <ul> <li>a.</li> <li>b.</li> <li>c.</li> <li>a.</li> <li>b.</li> <li>c.</li> <li>c.</li> <li>d.</li> <li>d.</li> <lid.< li=""> <li>d.</li> <li>d.</li> <li>d.</li> <li>d.</li> <l< td=""><td>3 4</td><td>отника<br/>Спорт<br/>Спорт<br/>С<br/>С<br/>С<br/>С<br/>С<br/>С<br/>С<br/>С<br/>С<br/>С<br/>С<br/>С<br/>С<br/>С<br/>С<br/>С<br/>С<br/>С<br/>С</td><td>K2<br/>veb.ne.jp<br/>&lt; &gt;3<br/>7 8</td><td>xイン/東金/通外一般<br/>完全一致<br/>ドメイン一致<br/>ドメイン一致<br/>ドメイン一致<br/>ドメイン一致<br/>9 10 11</td></l<></lid.<></ul> | 3 4                                      | отника<br>Спорт<br>Спорт<br>С<br>С<br>С<br>С<br>С<br>С<br>С<br>С<br>С<br>С<br>С<br>С<br>С<br>С<br>С<br>С<br>С<br>С<br>С | K2<br>veb.ne.jp<br>< >3<br>7 8                 | xイン/東金/通外一般<br>完全一致<br>ドメイン一致<br>ドメイン一致<br>ドメイン一致<br>ドメイン一致<br>9 10 11                                                                             |
| 9. 0                                                                                                    | キーワ<br>3 4<br>画面クリン                      | от на конструкции и страни и страни и                                                                                                    | F3<br>veb.ne.jp<br>< >><br>7 8                 | <ul> <li>メイン/市金/振介一数</li> <li>デ全一致</li> <li>ドメイン一致</li> <li>ドメイン一致</li> <li>ドメイン一致</li> <li>ドメイン一致</li> <li>ドメイン一致</li> <li>リスト金網際</li> </ul>      |
| 9. 0<br>1 2                                                                                                    | キーワ<br>3 4<br>減面クリン                      | 2                                                                                                    | < >2<br>7 8                                    | メイン/売金/用分一数<br>売金一政<br>ドメイン一取<br>ドメイン一取<br>ドメイン一取<br>ドメイン一取<br>・<br>・<br>9 10 11<br>リスト金刷除                                                         |
| ●<br>●<br>●<br>●<br>●<br>●<br>●<br>●<br>●<br>●<br>●<br>●<br>●<br>●                                                                                                    | キーワ<br>3 4<br>画面クリン<br>ストの有              | 2-ド<br>心でとい<br>5 6<br>7<br>効・無効                                                                                                    | K22 X                                          | メイン/売金/用分一数<br>売金一款<br>ドメイン一款<br>ドメイン一款<br>ドメイン一款<br>ドメイン一款<br>9 10 11<br>リスト金網際                                                                   |
| <ul> <li>2</li> <li>3</li> <li>4</li> <li>4</li> <li>5</li> <li>5</li> <li>6</li> <li>7</li> <li>7</li></ul>                                                                                                    | キーワ<br>3 4<br>画面クリン<br>ストの有<br>を選択の      | 2-ド<br>以で2-X<br>5 6<br>7<br>効・無効<br>主、「変                                                                                                    | <u> と ま ま ま ま ま ま ま ま ま ま ま ま ま ま ま ま ま ま </u> | <ul> <li>メイン/東金/用外一数</li> <li>完全一致</li> <li>ドメイン一致</li> <li>ドメイン一取</li> <li>ドメイン一取</li> <li>ドメイン一取</li> <li>リスト金額除</li> <li>(タンを押してくださ)</li> </ul> |

有效 用効

変更する 戻る

| au                                                                                          | /                                    | トップヘ               | ~JL7           | ログアウト           |
|---------------------------------------------------------------------------------------------|--------------------------------------|--------------------|----------------|-----------------|
| 受信リ                                                                                         | スト設定                                 | 変更確認               |                |                 |
|                                                                                             |                                      |                    |                |                 |
| 以下の内<br>を押してく<br>*「無効」<br>効にできる                                                             | ちで登録します。<br>( ださい。<br>を選択すると!<br>ます。 | 。内容を確認の<br>リストを保持し | うえ、  <br>たまま、: | OK」ポタン<br>本機能を無 |
| 【ご注意】<br>「必ず受信」選択時は完全一致での登録をおすすめいたしま<br>す。<br>部分一致、ドメイン一致の場合、該当する全てのメールを受<br>信しますのでご注意ください。 |                                      |                    |                |                 |
| 【受信り                                                                                        | スト]                                  |                    |                |                 |
| 有効                                                                                          |                                      |                    |                |                 |
| 38.to                                                                                       |                                      |                    |                |                 |
| ಪ್                                                                                          | +-                                   | ワード                |                | 一致方式            |
|                                                                                             | Bezw                                 | eb.ne.jp           | 完              | 全一致             |
|                                                                                             |                                      |                    |                |                 |
|                                                                                             | ОК                                   |                    |                | 戻る              |

| au           | トップヘ ヘルプ ログアウト |  |
|--------------|----------------|--|
| 受信リスト設定      | 登録完了           |  |
| 登録が完了しました。   |                |  |
| 【受信リスト】      |                |  |
| 有効           |                |  |
| リスト更新数<br>1件 |                |  |
| 受信リスト設定画面へ戻る |                |  |

ドメイン設定変更の手順

**SoftBank** 

SoftBank サイト: <u>http://mb. softbank.jp/mb/</u>

上記URLにアクセスする。

iphone Eメール (i. softbank, jp) の場合

① 「MySoftbank」にログインする。

下記の通り設定します

「メールアドレスの一部(または全部)」に「noreply@gkseikyo.jp」および「@tokugaku.jp」 と入力し、「後方一致」にチェックを入れ、「次へ」をクリックします。 「登録」をクリックし、設定完了です。

| ジフトバンク会員専用ページ<br>My Soft Bank                                                                                                    | <sup>™</sup> My SoftBank               |                                                    |                                                                         |  |
|----------------------------------------------------------------------------------------------------|----------------------------------------|----------------------------------------------------|-------------------------------------------------------------------------|--|
| パケット量使い放題でネットし放題!                                                                                                    | メール管理                                  | メール管理                                              | メール管理                                                                   |  |
|                                                                                                    | トップ メール 送惑メール 通知 メルマカ                  | トップ メール 送惑メール 通知 メルマガ                              | トップ メール 送惑メール 通知 メルマガ                                                   |  |
| **月ご請求 円 > 単 一 0 契約確認 メール設定                                                                                                    | メールアドレス                                | 迷惑メール対策の設定                                         | -rcet1.                                                                 |  |
| 新機種購入 マーケット                                                                                                    | S!メール (MMS)                            |                                                    | <ul> <li>+ 指定方法</li> <li>受信許可するメールアドレス</li> </ul>                       |  |
|                                                                                                    | *****@softbank.ne.jp 確認 · 変更           | 許可するメールの登録                                         |                                                                         |  |
|                                                                                                    | Eメール(i)<br>*******@i.softbank.jp 確認・変更 | フィルターの強さに関わらず、確実<br>に受け取りたいメールのメールアド<br>レスを登録できます。 | <ol> <li>abcd@softbank.ne.jp</li> <li>● 完全一致</li> <li>● 前方一致</li> </ol> |  |
|                                                                                                    | きまた リコイリク                              | 登録する<br>(S!メール・Eメール()まとめて登録)                       | <ul> <li>● 後方一致</li> <li>● 部分一致</li> <li>■ 部分一致</li> </ul>              |  |
| <sup>™</sup> <sup>™</sup> | 🞲 My SoftBank                          | in My SoftBank                                     | ● 後方一致に変更                                                               |  |
| メール管理                                                                                                    | メール管理                                  | メール管理                                              |                                                                         |  |
| トップ メール 送惑メール 通知 メルマガ                                                                                                    | トップ メール 迷惑メール 通知 メルマ:<br>アドレス 対策       | ガ トップ メール 送惑メール 通知 メ                               | いレマガ                                                                    |  |
| 許可するメールの登録                                                                                                    | 許可するメールの登録                             | 許可するメールの登録                                         |                                                                         |  |
| スを許可」をご利用中の海ー<br>SIメールとEメール(i)の両アドレスに設定しま<br>す。                                                                                                    | 1. abcd@softbank.ne.jp<br>完全一致         | お手続き状況<br>入力 確認 完了<br>「受信許可リスト」に登録しました。            |                                                                         |  |
| 設定対象のメールアドレス                                                                                                    | 設定対象のメールアドレス                           | 迷惑メール対策の設定トップへ                                     |                                                                         |  |
| SIメール *********@softbank.ne.jp<br>Eメール(i) ********@i.softbank.jp                                                                                                    | $EX - \mathcal{U}(i)$ "esotibank.jp    | メール管理                                              |                                                                         |  |
| 戻る次へ                                                                                                    | 戻る 登録する                                | メール管理トップ                                           | >                                                                       |  |

## スマートフォン (Eメール) の場合

- ① ブラウザを起動します。
- ② 「MySoftbank」にアクセスします。
- ③ 「携帯電話番号」「「パスワード」を入力しログインします。
- ④ 「SMS/MMS」を設定します。
- ⑤ 迷惑メールブロックの設定の「変更する」を選択します。
- ⑥ 「個別設定はこちら」を選択します。
- ⑦ 受信許可・拒否設定「受信許可リスト設定」を選択します。
- ⑧ 「設定する」を選択し、「メールアドレスの一部(または全部)」に 「noreply@gkseikyo.jp」および「@tokugaku.jp」と入力し、「後方一致」にチェッ クを入れ、「次へ」をクリックします。
- ⑨ 「設定する」をクリックし、設定完了です。

### Softbank の場合

- 携帯電話の「Y!ボタン」を押します。
- ② 画面最下部の「設定・申込」を選択します。
- ③ 設定・変更「4.メール設定」を選択します。
- ④ 「1.メール設定(アドレス・迷惑メール等)を選択します。
- ⑤ 「迷惑メールブロック設定」を選択します。
- ⑥ 「個別設定」にチェックを入れ「次へ」ボタンを押します。
- ⑦ 「5.受信許可・拒否設定」を選択します。
- ⑧ 「受信許可リスト設定」を選択します。
- ① 「設定する」にチェックを入れます。
- アドレス入力欄に「noreply@gkseikyo.jp」および「@tokugaku.jp」と入力し「後」
   にチェックを入れます。
- 11 画面最下部「設定する」ボタンを押します。